## Citrix Workspace app verwijderen, downloaden en installeren

 De huidige versie van Citrix dient eerst verwijderd te worden. Klik linksonder in het beeldscherm op de Windows-knop en kies voor Instellingen.

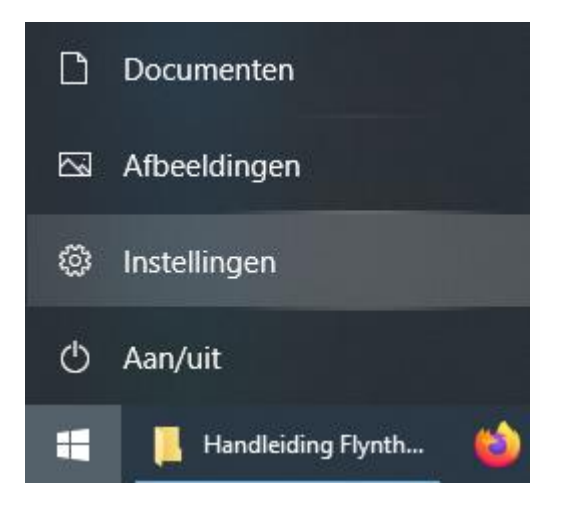

In het Instellingen venster klikken op Apps.

| _ |
|---|
| _ |
| _ |
|   |
|   |

## Apps

Verwijderen, standaardinstellingen, optionele onderdelen

 De lijst met geïnstalleerde programma's opent. Klik hier op Citrix Receiver (of eventueel Citrix Workspace), klik op Verwijderen en vervolgens nogmaals op Verwijderen om te bevestigen. De huidige versie van Citrix wordt nu van de computer verwijderd.

| 6             | Citrix Receiver 4.11 |          | 53,6 MB     |
|---------------|----------------------|----------|-------------|
| $\overline{}$ | 14.11.0.17061        |          | 5-0-2020    |
|               |                      |          | .,          |
|               |                      | Wijzigen | Verwijderen |

 Vervolgens zal Citrix opnieuw gedownload dienen te worden. Open een internet browser (bijvoorbeeld Google Chrome) en ga naar <u>www.citrix.com</u>.
 In het menu bovenaan de pagina klik op Downloads (zoals in onderstaande screenshot te zien is).

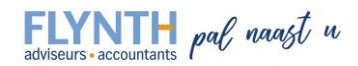

|   | Citrix: People-centric solu X                                               |          |           |         |          |
|---|-----------------------------------------------------------------------------|----------|-----------|---------|----------|
|   | ← → C                                                                       |          |           |         |          |
|   | CITRIX                                                                      | Products | Downloads | Support | Partners |
| • | Kies op de volgende pagina in het drop-down menu voor Citrix Workspace app. |          |           |         |          |
| • |                                                                             |          |           |         |          |

| Citrix Workspace App                                                                                                    | <   | or              | Search Downloads                         |
|----------------------------------------------------------------------------------------------------|-----|-----------------|------------------------------------------|
| Select a product<br>Citrix ADC (NetScaler ADC)<br>Citrix Analytics<br>Citrix Application Delivery Management (NetScaler<br>Citrix Content Collaboration (ShareFile Integration)<br>Citrix Endpoint Management (XenMobile)<br>Citrix Gateway (NetScaler Unified Gateway)<br>Citrix Hypervisor (XenServer)<br>Citrix SD-WAN (NetScaler SD-WAN)<br>Citrix Virtual Apps and Desktops (XenApp & XenDes<br>Citrix Web App Firewall (NetScaler AppFirewall)<br>Citrix Workspace | MAS | )<br>to<br>thro | op priority<br>Dughout the COVID-19 (cor |
| Citrix Workspace App                                                                                                    |     |                 |                                          |
| ShareFile<br>Federated Authentication Service (FAS)<br>Citrix ADC (NetScaler ADC)<br>ADDITIONAL PRODUCTS & SERVICES<br>View additional downloads >                                                                                                    |     |                 | ,                                        |

 Kies op de volgende pagina voor Workspace app Windows current release. Klik op de meest recente Citrix Workspace app for Windows.

⊘ Workspace app for Windows

⊘ Workspace app for Windows Current Release

Citrix Workspace app 2006.1 for Windows Jun 5, 2020

FLYNTH pal naast u

• Klik vervolgens op Download Citrix Workspace app for Windows.

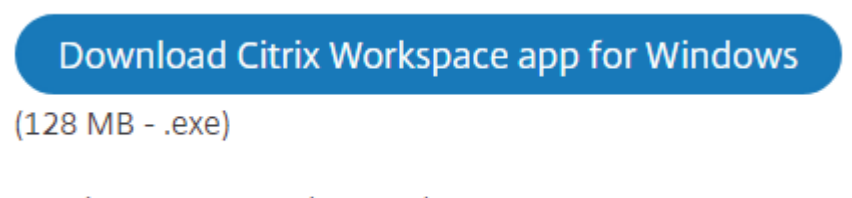

Version: 20.6.0.38 (2006.1)

- Het installatiebestand van Citrix wordt nu gedownload. Open na het downloaden het bestand (CitrixWorkspaceApp.exe).
- Klik in het geopende venster op Starten.

| Citrix Workspace    | ×                                                                                                    |
|---------------------|----------------------------------------------------------------------------------------------------|
| Workspace<br>citrix | Welkom bij Citrix Workspace.<br>De Citrix Workspace-app installeert software die toegang<br>verleent tot virtuele toegang geeft tot de toepassingen<br>inclusief software die toegang geeft tot de toepassingen<br>die uw browser gebruikt.<br>- Toepassingen toegang geven tot uw webcam en<br>microfoon.<br>- Toestaan dat toepassingen uw locatie gebruiken.<br>- Toegang toestaan tot lokale toepassingen die door uw<br>bedrijf zijn geautoriseerd.<br>- Uw aanmeldingsgegevens opslaan om u automatisch aan<br>te melden.<br>- Kik op Starten om de Citrix Workspace-app op uw<br>computer te configureren en te installeren. |
|                     | <u>Starten</u> <u>Annuleren</u>                                                                                                    |

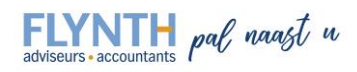

Zet een vinkje bij "Ik ga akkoord met de licentieovereenkomst" en klik op Volgende.

| U moet de on                                                                | erstaande licentieovereen                                                                                          | komst accepteren                                                                                                    |      |
|-----------------------------------------------------------------------------|----------------------------------------------------------------------------------------------------|----------------------------------------------------------------------------------------------------|------|
| CITRIX LI                                                                   | ENTIEOVEREENKOM                                                                                                    | ST                                                                                                    |      |
| Het gebruik<br>gebruiksvoo<br>services wa<br>uitsluitend g<br>en/of -servio | van dit onderdeel is onde<br>waarden die gelden voo<br>rmee u dit onderdeel zul<br>licentieerd voor gebruik<br>es. | rhevig aan de Citrix-licentie<br>r de Citrix-producten en/of -<br>t gebruiken. Dit onderdeel is<br>met dergelijke Citrix-produc | en - |
| CTX code l                                                                  | P R A10352779                                                                                                    |                                                                                                    |      |

## Klik op Installeren.

| Citrix Workspace                                                                                                    |      |  |
|----------------------------------------------------------------------------------------------------|------|--|
| App-beveiliging                                                                                                    |      |  |
| Schakel deze optie in om schermopnamen van de app te<br>voorkomen en deze te beschermen tegen malware die gebruik<br>maakt van keylogging.                                                                                                    |      |  |
| App-beveiliging inschakelen Waarschuwing: u kunt deze functie niet uitschakelen nadat u<br>deze hebt ingeschakeld. Om de functie uit te schakelen, moet u<br>de Citrix Workspace-app verwijderen.<br>Neem voor meer informatie contact op met uw<br>systeembeheerder. |      |  |
| <u>I</u> nstalleren <u>A</u> nnu                                                                                                    | eren |  |

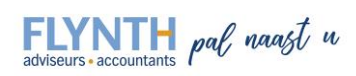

 Nadat de installatie is voltooid klik als laatste stap op Voltooien. De installatie is afgerond. Het is van belang om de computer een keer opnieuw op te starten. Nadat dit gebeurt is kan Flynthnet Online Boekhouden weer gestart worden.

| litrix Workspace                                      | ×        |
|-------------------------------------------------------|----------|
| CİTRIX                                                |          |
| Installatie voltooid                                  |          |
| Klik op Voltooien om met Citrix Workspace te beginnen |          |
|                                                       | oltooien |

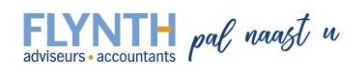